# BAB III PELAKSANAAN KERJA PROFESI

#### 3.1. Bidang Kerja

Dalam melaksanakan kerja profesi di MileApp (PT. Paket Informasi Digital), Praktikan ditempatkan pada divisi teknologi oleh Head Of Tech sebagai Quality Assurance Engineer untuk membantu proses perancangan, pengembangan dan pengujian secara manual dan otomatis dari sisi API (Application Programming Interface) dan UI (User Interface) pada modul Billing MileApp Versi 3.0. Praktikan ditugaskan dalam sebuah tim untuk bekerjasama dan berkolaborasi dengan Back-End Engineer, Front-End Engineer dan Product Owner. Pada proses pembuatan dan pengembangan sistem Billing praktikan bertanggung jawab untuk melakukan pengujian sistem, baik dari dari sisi Back-end yaitu API(Application Programming Interface) dan tampilannya dan dari sisi Front-end menggunakan tools seperti Postman dan Katalon. Proses pengujian dilakukan berdasarkan test case dan test scenario yang telah dibuat oleh praktikan ketika proses perancangan sistem sedang berlangsung. Setelah proses pengujian dilakukan maka praktikan sebagai QA Engineer membuat dokumentasi pengujian. Jika pada sistem masih ditemukan bug maka praktikan akan berdiskusi terkait bug yang ada pada Back-End atau Front End dan melakukan pengujian ulang apabila *bug* yg ditemukan sudah diperbaiki.

#### 3.2 Pelaksanaan Kerja

Praktikan melaksanakan Kerja Profesi dimulai dari 2 Juni 2022 sampai dengan 2 September 2022 secara WFH (*Work From Home*) di bagian divisi teknologi atau yang sering disebut *tech division*. Praktikan bertanggung jawab sebagai *Quality Assurance Engineer* untuk melakukan pengujian secara manual dan otomatis pada modul *Billing MileApp V3*. Pengujian dilakukan secara bertahap dimulai dari sisi *back-end* dan *front-end*. Pengujian yang

dilakukan menerapkan ilmu yang pernah didapatkan oleh praktikan selama masa pembelajaran di perkuliahan yaitu pengujian *Black-box* dan *White-box*. Dimana pengujian *Black-box* dilakukan untuk mengetahui fungsionalitas aplikasi tersebut dengan menguji tampilan UI/UX dari sisi *front-end* modul *billing V3* sedangkan untuk pengujian *white-box* merupakan pengujian yang dilakukan untuk mengetahui *code* dan struktur dari aplikasi yang dikembangkan. Praktikan melakukan pengujian *black-box* dengan menguji *endpoint* API (*Application Programming Interface*) dari sisi *back-end* menggunakan *tools* postman dan katalon. Berikut ini merupakan tujuan dan sasaran dari pengujian modul *Billing* MileApp :

- 1. Pengujian dilakukan untuk menemukan kesalahan atau *bug* yang ada pada sistem baik dari segi tampilan dan kode program.
- 2. Pengujian dilakukan untuk menjamin kualitas *software* sudah sesuai dengan standar dan kebutuhan *user*.
- 3. Pengujian dilakukan untuk mendeteksi adanya *error* dan melakukan validasi sistem berjalan semestinya.

Pelaksanaan kerja menggunakan metode yaitu Software Development Life Cycle (SDLC) dengan menggunakan metode agile yaitu scrum yang terdiri dari proses perencanaan, analisis, desain, implementasi, pengujian dan pemeliharaan sistem. Menurut Ken Schwaber & Jeff Sutherland (2020) dalam bukunya menjelaskan bahwa Scrum merupakan metode pengembangan sistem yang fleksibel dan mampu beradaptasi secara cepat jika terjadi perubahan. Metode jenis scrum membutuhkan scrum team yang terdiri dari scrum master, product owner dan developers. Scrum team bersifat lintas fungsi dimana setiap anggota tim memiliki keterampilan yang diperlukan untuk mencapai product goal. Berikut adalah keterampilan yang harus dimiliki oleh scrum team :

#### Scrum Master

Scrum master bertanggung jawab untuk membantu tim dalam memastikan proyek yang dikembangkan berjalan lancar tanpa hambatan dan membantu anggota tim memahami product backlog item dengan jelas dan

ringkas agar dapat mencapai tujuan yaitu product goal.

#### • Product Owner

Product owner memiliki tugas dan tanggung jawab untuk memaksimalkan produk yang dikembangkan yaitu Billing MileApp V3. Product owner bertugas sebagai perantara antara user dan scrum team biasanya product owner akan mengkomunikasikan apa saja yang menjadi product backlog dan product goal secara transparan dan mudah dipahami kepada scrum team yaitu developers.

#### • Developers

Developers adalah anggota scrum team yang bertugas untuk membuat rencana untuk sprint dan sprint backlog. Pada scrum developers ini terdiri dari back-end engineer, front-end engineer dan quality assurance engineer. Developers akan mengimplementasikan kerangka kerja pada proses pengembangan Billing MileApp V3.

Pada implementasi kerangka kerja menggunakan scrum praktikan menerapkan beberapa scrum artifact yaitu :

#### Product Backlog

Product Backlog adalah daftar yang muncul dan tersusun tentang apa yang dibutuhkan untuk meningkatkan produk. Ini adalah satu-satunya sumber pekerjaan yang dilakukan oleh Scrum Team. Product Backlog Item yang dapat dilakukan oleh Scrum Team dalam satu Sprint dianggap siap untuk dipilih dalam Sprint Planning.

#### • Sprint Backlog

Sprint Backlog terdiri dari Sprint Goal yang terdiri dari serangkaian Product Backlog Item yang dipilih untuk Sprint, serta rencana yang dapat ditindaklanjuti untuk menghasilkan Increment. Sprint Backlog adalah kerangka kerja untuk Developers.

#### • Product Increment

Product increment adalah perhitungan atau peningkatan jumlah dari product backlog yang telah diselesaikan selama sprint berjalan. Product increment merupakan jembatan menuju product goal. Product increment harus memenuhi definition of done.

#### 3.2.1 Perencanaan Pengujian

Tahapan perencanaan pengujian merupakan tahapan akhir dalam proses pembuatan dan pengembangan modul Billing MileApp V3 sebelum release ke public. Tahap pengujian berada di urutan ke-4 dalam metode SDLC (Software Development Life Cycle) menggunakan agile yaitu scrum di MileApp. Tentunya sebelum fitur billing release, praktikan sebagai Quality Assurance Engineer bertanggung jawab untuk memastikan tidak adanya bug, error atau defect pada sistem. Sebelum melakukan pengujian tersebut praktikan harus melakukan perencanaan pengujian yaitu dengan memahami proses bisnis yang berjalan pada sistem dan user requirement agar tidak terjadi kesalahpahaman. Dalam tahap ini praktikan sebagai Quality berkolaborasi dengan Product Owner, Back-end Assurance Engineer Engineer dan Front-end Engineer. Setelah memahami bagaimana sistem tersebut bekerja praktika<mark>n akan me</mark>mbuat renc<mark>ana pe</mark>ngujian.Rencana pengujian merupakan tahapan menentukan pengujian apa yang akan dilakukan untuk menguji dan proses pembuatan dokumen uji. Pengujian sistem yang dilakukan terbagi menjadi dua tahapan yaitu pengujian secara fungsionalitas dan struktur code menggunakan metode pengujian black box dan white-box. Dalam proses pengujian billing MileApp v3 terbagi menjadi 2 cara yaitu pengujian secara manual dan pengujian otomatis menggunakan sebuah tools testing. Tahap pengujian manual dan otomatis dilakukan berdasarkan test case dan test scenario yang telah dibuat oleh praktikan. Setelah pengujian selesai maka praktikan akan membuat dokumentasi hasil pengujian.

#### 3.2.2 User Story

Menurut Novan Kurnian (2020) menjelaskan bahwa *user story* merupakan deskripsi persyaratan sistem dalam bahasa alami yang mudah dipahami oleh pengguna akhir tanpa latar belakang TI. *User story* merupakan salah satu dokumentasi dari kebutuhan sistem yang digunakan dalam

metodologi *agile*. Modul *Billing MileApp V3* merupakan pengembangan fitur dari MileApp versi 3.0 yang sebelumnya sudah ada. Aplikasi MileApp memilki beberapa menu diantaranya adalah menu *task, route, setting* dan *billing*. Adanya pengembangan fitur pada modul billing bertujuan agar pengguna dapat berlangganan aplikasi MileApp dengan melakukan pembayaran secara langsung. Pengembangan yang dilakukan ini berbeda dengan versi sebelumnya dimana pengguna yang ingin berlangganan aplikasi harus menghubungi pihak *marketing* dan melakukan pembayaran secara manual dengan transfer ke nomor rekening perusahaan dan mengirimkan bukti transfer sedangkan untuk *billing mileapp V3* pungguna dapat berlangganan secara langsung dengan membeli fitur *mile route* dan *mile field*.

Dalam modul billing terdapat 4 menu diantaranya sebagai berikut :

#### Menu Plan

Pada menu ini *user* dapat melihat informasi *plan mile route* dan *mile field* yang sedang berjalan di bagian "Current Plan". Pada bagian plan juga akan ada penanda "Active" dan pengguna dapat melihat informasi detail mengenai daftar lisensi. Terdapat tombol *Downgrade, Upgrade*, dan penanda lisensi yang sedang Active . Ada informasi detail perbedaan fitur per lisensinya. User juga bisa memilih subscribe tahunan atau bulanan.

#### Menu Subscription

Pada menu ini user bisa mengubah plan di halaman *Subscription*, ketika tombol *Change Plan* ditekan, akan mengarah ke halaman *Plan*. Lalu user bisa *Downgrade* atau *Upgrade* plan di halaman Plan. *User* bisa melihat subtotal apabila ada perubahan lisensi pada *hub*. Pada menu ini terdapat tombol *Pay* untuk melakukan pembayaran. Ada 2 tab untuk melihat detail subscription *mile route* dan *mile field*.

#### • Menu Payment Methods

Pada menu ini *user* bisa membayar lisensi sesuai total yang ditampilkan dan memilih metode pembayaran selain itu pada menu ini *user* bisa melihat detail metode pembayaran dan bisa melakukan perubahan data serta menambahkan metode pembayaran.

#### • Menu History

Pada menu ini user bisa melihat semua daftar invoice yang sudah dibayar. Khusus tampilan *Billing History*, saat ini hanya muncul yang sudah Paid, jadi tidak ada status *unpaid*, tombol *cancel*, dan tombol *pay*.

#### 3.2.3 Requirement Pengujian Manual

Pengujian manual merupakan pengujian perangkat lunak dimana Quality Assurance melakukan pengujian secara manual untuk menemukan bug, error, dan defect pada suatu software. Sebelum melakukan pengujian manual seorang quality assurance harus menyiapkan dokumen uji terlebih dahulu untuk membantu menjelaskan pendekatan terperinci dan sistematis terhadap sistem yang akan diuji. Dokumen pengujian ini disebut sebagai test case dan test scenario yang biasanya dibuat sebelum melakukan pengujian. Test case merupakan dokumen yang menggambarkan input dan tindakan yang dimasukan dalam sistem sesuai dengan respon atau output yang diharapkan. Tujuan dari test case adalah untuk memastikan bahwa sistem dapat berjalan dengan baik sesuai dengan proses bisnis yang telah dibuat. Test scenario adalah langkah-langkah yang dilakukan dalam pengujian untuk menentukan aspek positif dan negatif. Praktikan melakukan pengujian manual untuk user interface atau tampilan antarmuka modul Billing MileApp V3. Pengujian ini dilakukan untuk memastikan atau menguji tampilan sudah sesuai dengan desain dari tim UI/UX dan user. Berikut adalah dokumen uji atau test case dan scenario yang dibuat oleh praktikan dalam menguji tampilan antarmuka modul Billing MileApp V3. Berikut adalah test case yang dibuat sebelum melakukan implementasi pengujian manual billing mileapp V3. Test Case yang dibuat oleh praktikan terdiri dari beberapa scenario pengujian diantaranya pengujian positif dan negatif sebagai berikut :

#### • Test Case Pengujian Untuk Proses Registrasi

Test case pengujian untuk proses registrasi user yang belum memiliki akun di MileApp Versi 3.0. *User* tidak dapat melakukan *login* jika belum registrasi terlebih dahulu.

| i | Module | Feature  | ID Scenario | Scenario                                                             | Туре     | Test Steps                                                                                          | Expected Result                                                                         | Last Tested | Manual Tested            |
|---|--------|----------|-------------|----------------------------------------------------------------------|----------|----------------------------------------------------------------------------------------------------|-----------------------------------------------------------------------------------------|-------------|--------------------------|
| 2 |        | Register | 801RG01     | Register<br>dengan<br>mengisi<br>seluruh data<br>yang yalid          | Positive | 1. Masuk<br>http://route.mile.app<br>2. Masukan username<br>dan password<br>3. Klik button Sign Up  | 1. Berhasil melakukan<br>nigistor<br>2. Berhasil masuk ke<br>halaman web                | 26/06/2022  | Passed by Anisa Lutviani |
|   |        |          | 803RG02     | Register<br>dengan<br>mengisi<br>seluruh data<br>yang tidak<br>yalid | Nogative | 1. Masuk<br>https://route.mile.app<br>2. Masukan username<br>dan password<br>3. Klik button Sign Up | 1. Tidak berhasil<br>melakukan register<br>2. Tidak berhasil<br>masuk ke halaman<br>web | 26/06/2022  | Passed by Anisa Lutviani |
| 4 |        |          | B019901     | Register<br>dengan<br>mangosongk<br>an email dan<br>password         | Negative | 1. Masuk<br>https://route.mile.app<br>2. Masukan username<br>dan persword<br>3. Klik butten Sign Up | 1. Tidak berhatil<br>melakukan register<br>2. Tidak berhasilmasuk<br>ke halaman web     | 26/06/2022  | Passed by Anisa Lutviani |

Gambar 3. 1 Test Case pengujian manual registrasi

| Module | Feature | ID Scenario | Scenario                                                                                                    | Type     | Test Steps                                                                                         | Expected Result                                                         | Last Tested | Manual Tested            |
|--------|---------|-------------|----------------------------------------------------------------------------------------------------|----------|----------------------------------------------------------------------------------------------------|-------------------------------------------------------------------------|-------------|--------------------------|
|        | Login   | 8011601     | Login dengan<br>menginput<br>sentua data<br>yang salid<br>(email dan<br>peaswont )                            | Positive | 1. Menuk<br>https://coute.mile.app<br>2. Masukan username<br>dan pessword<br>3. Klik button login  | 1. Berhasil login<br>2. Berhasil masuk ke<br>halaman web                | 36/06/2022  | Passed by Anisa Lutviani |
|        |         | 8011.002    | Login dengan<br>menginput<br>semua data<br>yang tidak valid<br>(email dan<br>paesword tidak<br>valid 1        | Negative | 1. Masuk<br>https://route.mile.app<br>2. Masukan usernanse<br>dan password<br>1. Kilk button Login | 1. Tidak Berhasil login<br>2. Tidak Berhasil<br>masuk Xe halaman<br>web | 36/06/2022  | Passed by Anisa Lutviani |
|        |         | 8011.503    | Login dengan<br>mengosongkan<br>salah satu field<br>yang roquirad<br>(email vafid<br>dan pasoword<br>kosong ) |          | 1. Masuk<br>https://route.mile.app<br>2. Masukan username<br>dan password<br>1. Klik button Login  | 3. Tidak Berhasil login<br>2. Tidak Berhasil<br>masuk ke balaman<br>web | 25/06/2022. | Passed by Anisa Lutwiani |

Gambar 3. 2 Test Case Pengujian Manual Login

Sumber : Hasil dokumentasi praktikan

### • Test Case Pengujian Untuk Proses Plan

Test case pengujian manual pada menu plan bertujuan untuk memeriksa *functional* menu *plan* dari sisi *front-end* atau tampilan.

| <br>Module | Feature | ID Scer | ario Scenario                                                                               | Type      | Test Steps                                                                                                    | Expected Result                                                                         | Last Tested | Manual Tested            |
|------------|---------|---------|---------------------------------------------------------------------------------------------|-----------|----------------------------------------------------------------------------------------------------|-----------------------------------------------------------------------------------------|-------------|--------------------------|
|            | Plan    | 801Puin | Melakusan<br>uggrade plan<br>milit route<br>bulanan<br>dorgan klik<br>button<br>uggrade pro | Positive. | 1. login web mileapp<br>2. kilk menu billing<br>3. pilih submonu plan<br>4. kilk button monthly<br>kilk button upgrade                                 | Direct ke menu<br>subuctipition untuk<br>proses konfirmasi dan<br>pembayaran            | 26/06/2022  | Pessed by Anisa Lutvieni |
|            |         | 8019452 | Melakukan<br>downgtade<br>plan mile nota<br>dangan klik<br>bidturn<br>downgtade<br>besit    | Positive  | <ol> <li>login sub mileapp</li> <li>kilk menu biling</li> <li>pilih submenu plan</li> <li>kilk button monthly</li> <li>kik button downgrade</li> </ol> | Berhaul melakukan<br>dowrgtade jika masa<br>berlaku plan<br>sebelumnya telah<br>selenar | 24/06/2022  | Passed by Anina Lutviani |

Gambar 3. 3 Test Case Pengujian Manual Pada halaman Plan

Test Case Pengujian Halaman Subscription

*Test case* pengujian pada halaman *subscription* dibuat dengan tujuan untuk memastikan bahwa proses *subscription* telah sesuai dengan kebutuhan *user* dan terbebas dari *bug*.

| í. | Module | Feature      | ID Scenario | Scenario                                                                                                    | Туре     | Test Steps | Expected Result                                                                                | Last Tested | Manual Tested              |
|----|--------|--------------|-------------|----------------------------------------------------------------------------------------------------|----------|------------|------------------------------------------------------------------------------------------------|-------------|----------------------------|
| -  |        |              | B055005     | Upgrade<br>subscription<br>butanan dan<br>free ka pro<br>dengan jumlah<br>field user<br>bertambah dan<br>vahicla tetap | Postové  |            | Bertraul upgrade dan<br>Subscription akan<br>berubah ke pro<br>aetalah pembayanan<br>berhabi   | 18/07/2022  | . Passed by Anisa Lutviani |
| 10 |        | Subscription | B025062     | Upgrade dari<br>free ba pro<br>bulianăn<br>derigan field<br>user dan<br>vohicla<br>bestanbah                           | Postive  |            | Berhasil upgrade dan<br>subscription akan<br>berubah ke pro<br>setelah persbayaran<br>berhasil | 18/07/2022  | Passed by Anisa Lutvian    |
|    |        |              | BOLSUGS     | Upgrade dari<br>freake pro<br>bularian<br>dengan jumlah<br>field user dan<br>wehicle = 0                               | Negative |            | Tidak berhasil<br>melakukan upgrde dan<br>aubeription tidak<br>berubeh                         | 18/07/2022  | Passed by Antia Latvian    |

#### Sumber : Hasil dokumentasi praktikan

Gambar 3. 4 Test Case Pengujian Manual Pada Menu Subscription

#### • Test case pengujian pada halaman payment method

Test case pengujian *payment method* dibuat sebagai perencanaan pengujian untuk menu *payment method*. Pada halaman ini pengujian dilakukan untuk

#### mengetahui bahwa metode pembayaran telah berhasil ditambahkan.

| Module | Feature        | ID Scenario | Scenario                                                                                                    | Туре     | Test Steps                                                                                                    | Expected Result                                                                                    | Last Tested | Manual Tested |
|--------|----------------|-------------|----------------------------------------------------------------------------------------------------|----------|----------------------------------------------------------------------------------------------------|----------------------------------------------------------------------------------------------------|-------------|---------------|
|        |                | BOPMUOT     | Menambahkan<br>data payment<br>method baru<br>dengan input<br>tard holder<br>norne<br>menggunikan<br>tipe data string    | Positive | Login seb mits.app     Lolin manu biling     Nill submens     Ingentet.methol     A fills button name     payment number     (valid)     S.ingut cash number     (valid)     S.ingut cash number     (valid)                                                                                                    | Berhaul melakukan<br>input data paymant<br>method dan daşat<br>digunakan umuk<br>prones pembayaran |             |               |
|        | Payment Mathod | BSPMIJI2    | Menambahkan<br>dala paynient<br>method baru<br>dengan ingut<br>sard holder<br>name<br>menggunakan<br>tipe data<br>number | Negative | Login web mile.app     Login menu biling     Nik subminu     May adminu     May adminu | Tidak berhasil input<br>metode gembiyorin<br>mitake depet<br>metanjatkan transaksi                 |             |               |

Gambar 3. 5 Test Case Pengujian Manual Pada Halaman Payment Method

#### Sumber : Hasil dokumentasi praktikan

# Test Case Pengujian Pada Halaman Billing History

Pada halaman ini pengujian dilakukan untuk mengetahui pembayaran yang dilakukan telah berhasil masuk ke halaman *billing history* dengan beberapa status seperti sudah selesai, menunggu pembayaran dan belum dibayar.

|    | Module | Feature         | ID Scenario | Scenario                  | Type     | Test Steps                                                                                         | Expected Result                                                                                                    | Last Tested | Manual Tested            |
|----|--------|-----------------|-------------|---------------------------|----------|----------------------------------------------------------------------------------------------------|----------------------------------------------------------------------------------------------------|-------------|--------------------------|
| 1  |        | Billing History | BLOOSTCI    | Melihat biling<br>history | Positive | 1. Login Mile Jap<br>2. Kik menu biling<br>3. Kik submenu biling<br>history                        | Berhard melekukler<br>togin     Motos ke menu<br>bidning     Matos ke menu<br>bidning     Maros ke menu<br>bidning bidony dian<br>muncul dialog,<br>perhagran serta<br>menangkian serta<br>deflar mirosa yang<br>sudah olibayar atau<br>paid | 36/07/2022  | Passed by Anisa Lutviani |
| 17 |        |                 | 800087C2    | View Invoice<br>details   | Positive | 1. Login Mile.app<br>2. Kilk menu biling<br>1. Kilk submenu biling<br>history<br>4. Kilk icon mata | Berhaul melakukan<br>login     Kasuk ke menu<br>biting     Menampihan detail<br>Invoise (client, invoise<br>number, invoise data<br>das subsorption, total,<br>dem)                                                                          | 29/07/2022  | Passed by Antsa Lutinani |

Gambar 3. 6 Test Case Pengujian Pada Halaman Billing History

#### 3.2.4 Pengujian Manual Pada Front-End

Pengujian manual merupakan jenis pengujian perangkat lunak dimana *Quality Assurance* bertanggung jawab untuk menemukan *bug, error,* dan *defect* pada suatu *software* satu persatu secara manual. Pengujian manual merupakan implementasi dari metode *black-box testing*. Menurut Nidhra dan Dondeti (2012:1), *black-box testing* juga disebut *functional testing*, sebuah teknik pengujian fungsional yang merancang test case berdasarkan informasi dari spesifikasi. Pengujian ini berperan untuk memeriksa fungsionalitas aplikasi dari sisi *user* dimana penguji tidak mengetahui atau memeriksa struktur internal dan kode dari aplikasi tersebut.

Berikut pengujian manual yang dilakukan oleh praktikan pada modul billing MileApp V3 terdapat menu plan, subscription dan billing history

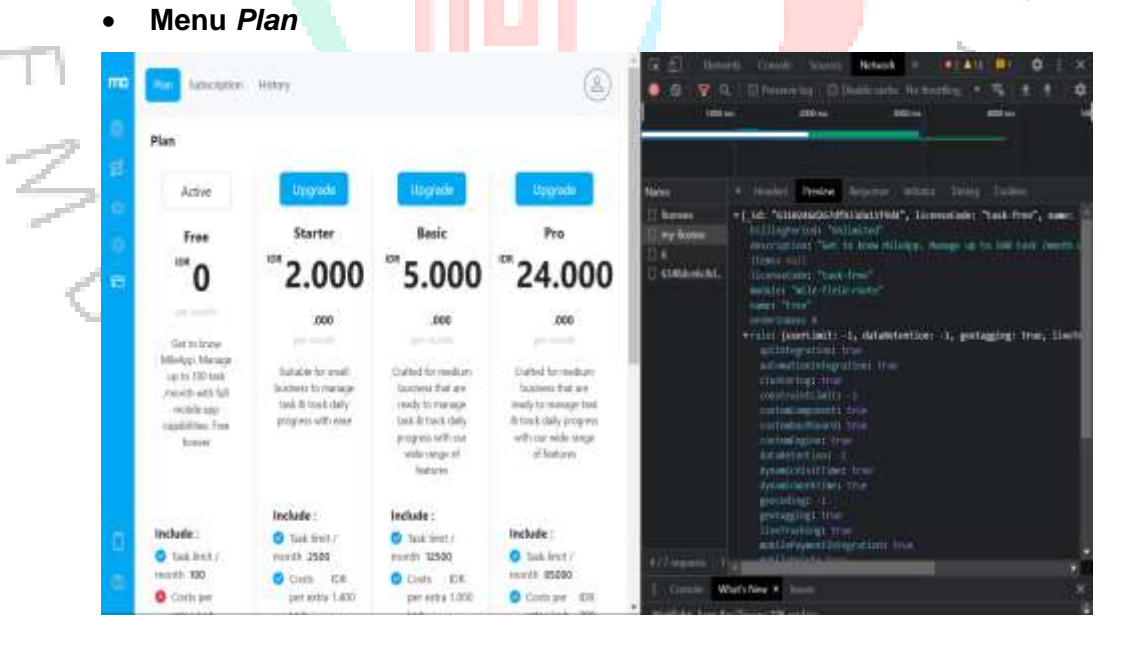

Gambar 3. 7 Proses Pengujian Manual Pada Menu Plan

Sumber : Hasil dokumentasi praktikan

• Menu Subscription

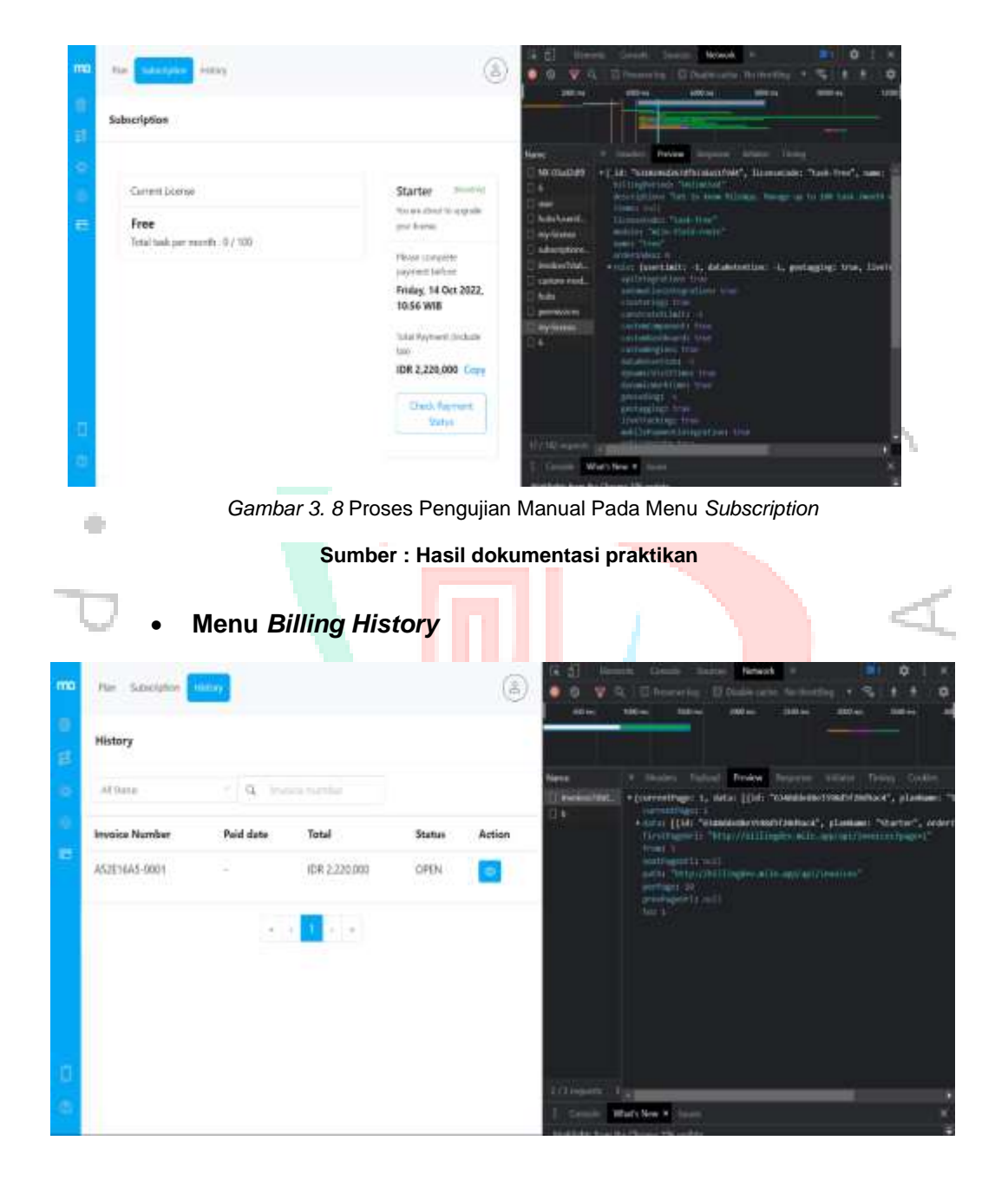

Gambar 3. 9 Proses Pengujian Manual Pada Menu Billing History

#### Sumber : Hasil dokumentasi praktikan

#### 3.2.5 Requirement Pengujian Otomatis

Pengujian otomatis atau yang biasa disebut *automation testing* merupakan pengujian yang dilakukan untuk menemukan *error, bug* dan *defect* pada sistem dengan menggunakan *testing tools*. Pengujian otomatis sering diterapkan karena waktu yang dibutuhkan untuk melakukan pengujian lebih singkat dan meminimalisasi adanya *human error* dalam pengujian. Salah satu *testing tools* yang digunakan oleh praktikan dalam melakukan pengujian otomatis adalah Postman dan Katalon. Postman sendiri merupakan sebuah aplikasi yang berfungsi sebagai *rest client* untuk melakukan pengujian *REST API*. Pada sistem Billing MileApp V3 praktikan melakukan pengujian otomatis terhadap *API (Application Programming Interface)* menggunakan *automation testing* yaitu *postman*.

#### 3.2.5.1 API (Application Programming Interface)

Menurut Faradila (2022) pada artikelnya menjelaskan bahwa API (Application Programming Interface) adalah antarmuka yang fungsinya sebagai penghubung antara *client* dan *server*, API sangat penting dalam sebuah aplikasi karena dengan adanya API memungkinkan dua komponen pada aplikasi dapat saling berhubungan dan berkomunikasi melalui serangkaian protokol, baik pada satu platform yang sama maupun lintas platform. API bekerja dengan cara *user* mengakses aplikasi API lalu API akan membuat permintaan ke server dan server akan memberikan merespons API. Dengan adanya API memudahkan para *developer* dalam menyelesaikan tugas dan pekerjaan karena API bisa digunakan untuk mengkomunikasikan bahasa pemrograman yang berbeda. Pada masa kerja praktik, praktikan melakukan pengujian API yang digunakan dalam modul Billing MileApp V3 menggunakan *method* sebagai berikut :

Tabel 3. 1 Method Pengujian

| Method | Fungsi                                                                 |
|--------|------------------------------------------------------------------------|
| GET    | Menampilkan data berdasarkan <i>request</i> dari sisi<br><i>client</i> |
| POST   | Melakukan <i>create</i> data                                           |
| PUT    | Melakukan update atau edit seluruh data                                |
| PATCH  | Melakukan update atau edit sebagian data                               |
| DELETE | Menghapus data                                                         |
|        | Sumber - Hasil dokumentasi praktikan                                   |

Berikut endpoint API yang digunakan untuk melakukan pengujian

 Endpoint API Invoices digunakan pada modul Billing MileApp V3 di bagian menu history untuk menampilkan data history pembayaran mile route atau mile field yang telah dibayar oleh user menggunakan endpoint API method seperti dibawah ini :

| TTPS   | *                  | Authorize |
|--------|--------------------|-----------|
| - 83   |                    |           |
| nvoice | 15                 | ~         |
| GET    | /invoices monestar | ~         |

Gambar 3. 10 Endpoint API Invoices

Sumber : Hasil dokumentasi praktikan

• Endpoint API License digunakan pada modul *Billing MileApp* V3 yaitu di menu *plan* untuk menambah, merubah dan menampilkan list data *billing* 

*plan* yang berguna bagi *user* melihat detail harga *mile route* dan *mile field* sebelum subscribe menggunakan *endpoint API* method seperti dibawah ini :

| License                                        | ^ |
|------------------------------------------------|---|
| OET /licenses RestLicense                      | ~ |
| /license/{licenseId} Restituence By TD         | ~ |
| POST /internal/license Create Locroe           | ~ |
| Pur /internal/license/{licenseId} Uptmt Lionse | ~ |

Gambar 3. 11 Endpoint API Licenses

Sumber : Hasil dokumentasi praktikan

 Endpoint API payment methods digunakan pada menu payment methods untuk proses menambahkan metode pembayaran, melihat detail pembayaran dan menghapus metode pembayaran dengan minimal menyisakan satu jenis credit card menggunakan endpoint API method seperti dibawah ini :

| Payme  | ent Methods                                                      | ~ | ^ |
|--------|------------------------------------------------------------------|---|---|
| GET    | /payment-methods Payment method list                             | ~ | ŵ |
| GET    | /payment-method/{id} Read Payment Method by ks                   | ~ | ŵ |
| PUT    | /payment-method/{id} Update exp card & exp munth Payment Methods |   | ~ |
| DELETE | /payment-method/{id} Dolote Payment Methods                      |   | ~ |
| (FOST) | /payment-method Cisale Payment Method                            |   | ~ |
| POST   | /payment-method/{id}/default Set default Payment Method          |   | ~ |

Gambar 3. 12 Endpoint API Payment Method

Sumber : Hasil dokumentasi praktikan

 Endpoint API subscription digunakan pada menu subscription untuk melihat detail plan mile route dan mile field yang sedang berjalan setelah berhasil melakukan pembayaran dan detail plan yang telah berakhir dan yang akan segera berakhir menggunakan endpoint API method seperti dibawah ini :

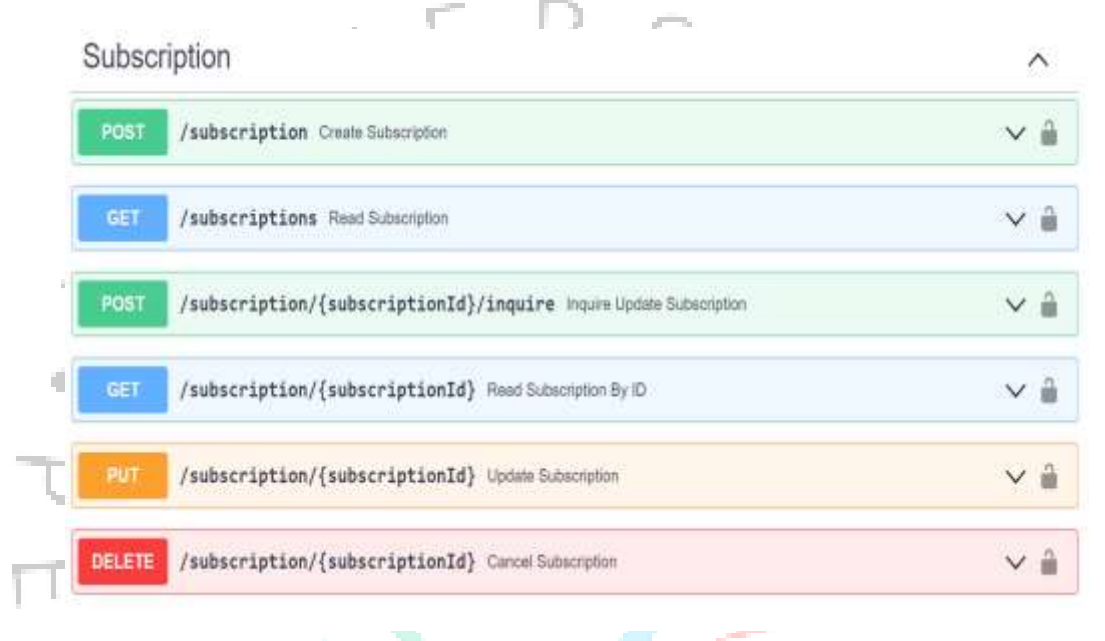

Gambar 3. 13 Endpoint API Subscription

Sumber : Hasil dokumentasi praktikan

#### 3.2.5.2 Pengujian API (Application Programming Interface)

Menurut Fadhila Rizki (2020) menjelaskan dalam artikelnya bahwa pengujian API (*Application Programming Interface*) atau yang biasa disebut *API testing* merupakan pengujian perangkat lunak yang berguna untuk memastikan dan memvalidasi antarmuka pemrograman aplikasi dari sisi *back-end* dengan metode *white-box testing. API testing* ini bertujuan untuk memastikan fungsionalitas, kinerja dan keamanan antarmuka pemrograman berjalan sesuai dengan standarisasi. Pengujian dilakukan dengan menggunakan *tools* yang dapat mengirim *request* ke API agar mendapatkan *respons.* Salah satu *tools* yang digunakan oleh praktikan dalam melakukan pengujian otomatis *billing mileapp V3* yaitu *Postman. Postman* merupakan

sebuah aplikasi yang fungsinya sebagai *REST CLIENT* untuk melakukan pengujian API *(Application Programming Interface).* Postman biasa digunakan oleh para *developers* termasuk praktikan sebagai *Quality Assurance Engineer* untuk melakukan pengujian API. Cara kerjanya yaitu dengan mengirimkan *request method, url* dan *body* dan token jika diperlukan lalu postman akan mengirimkan *respons* tertentu sesuai dengan kode status HTTP. Berikut adalah kode status HTTP yang biasanya muncul pada saat praktikan melakukan pengujian API pada modul *billing mileapp V3.* Kode *Error* yang biasa muncul pada saat praktikan melakukan pengujian :

Tabel 3. 2 Kode error yang muncul pada saat pengujian otomatis

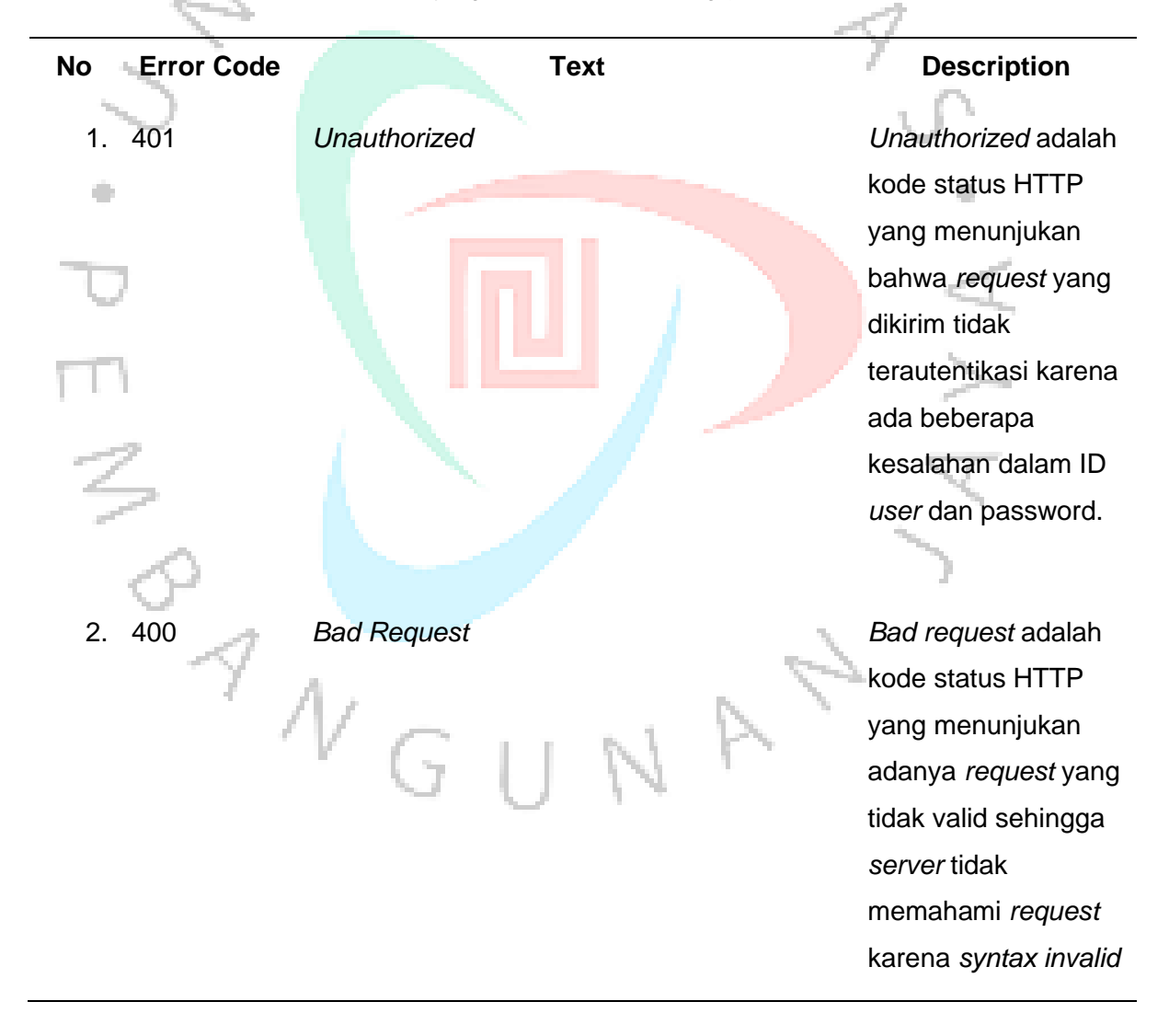

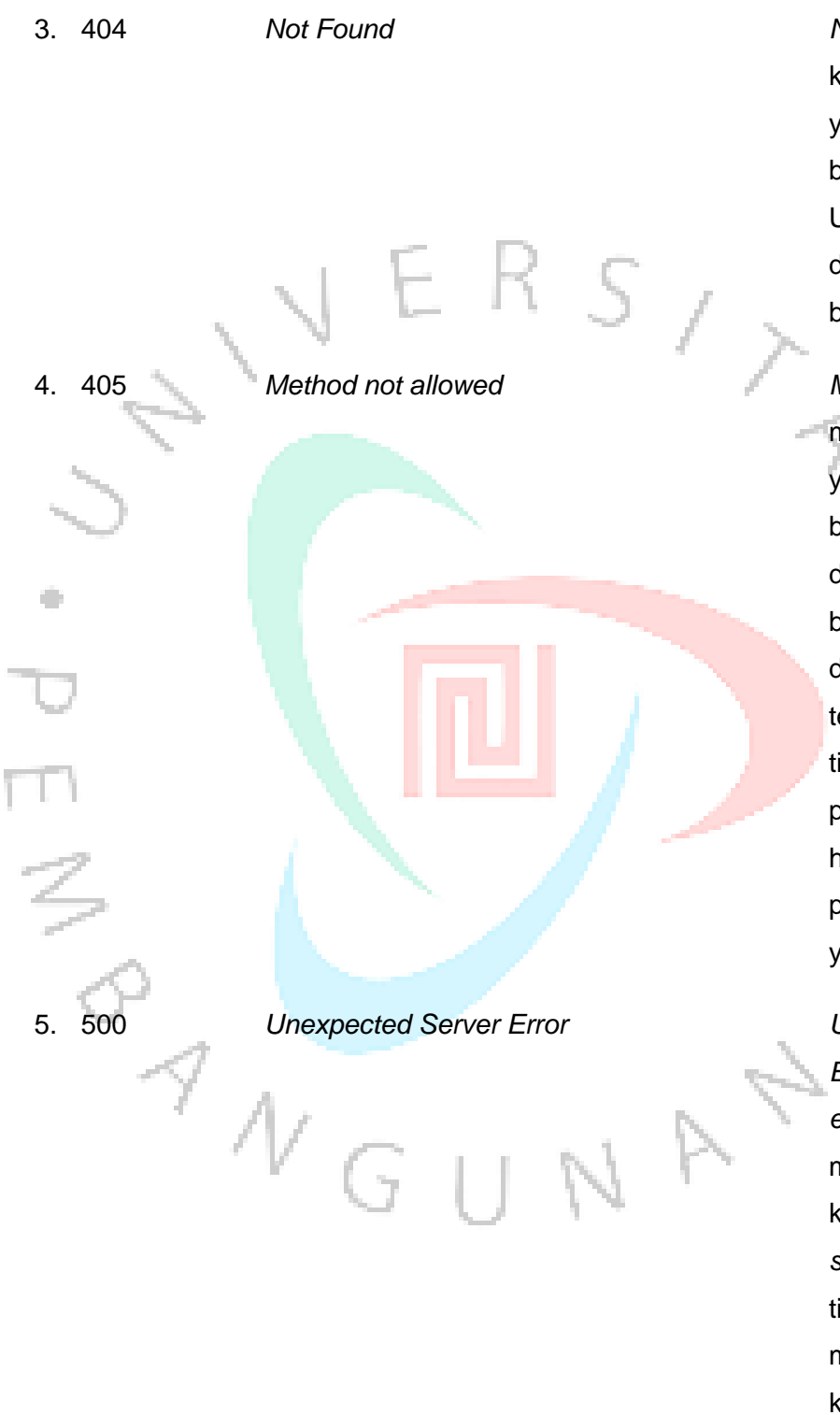

Not found adalah kode status HTTP yang menunjukan bahwa permintaan URL website tidak ditemukan atau tidak bisa dibuka

Method not allowed merupakan error yang menunjukan bahwa method yang digunakan salah dan biasanya URL yang diinput sudah benar tetapi web server tidak mengizinkan pengguna membuka halaman karena penggunaan method

Unexpected Server Error merupakan error yang mendeteksi adanya kesalahan pada server atau server tidak bisa mendeteksi adanya kesalahan namun

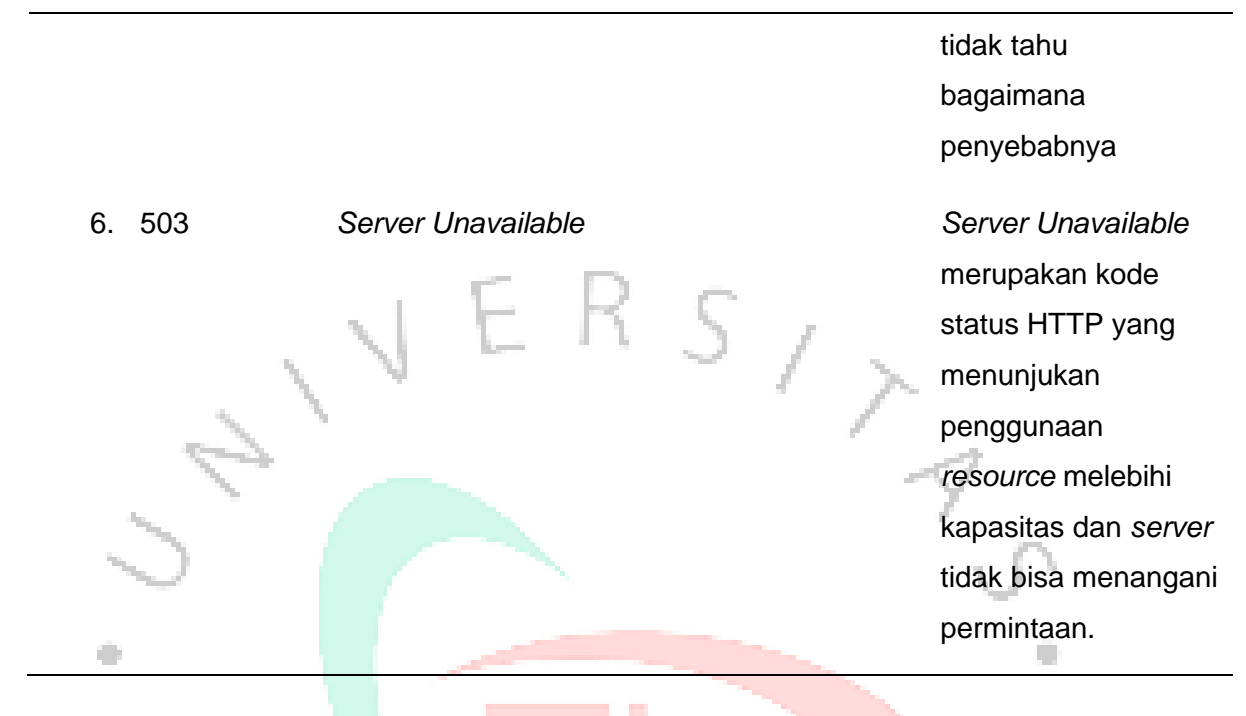

Berikut adalah *test case* yang dibuat sebelum melakukan implementasi pengujian otomatis

|           |              |        |             |                                                           |           |                                                          | -               |
|-----------|--------------|--------|-------------|-----------------------------------------------------------|-----------|----------------------------------------------------------|-----------------|
| Feature   | Endpoint API | Method | ID Scenario | Scenario                                                  | Туре      | Expected Result                                          | Automation Test |
| elinguna) | abilitation. | P057   | 81.07091    | POST register danger<br>dete song valid                   | Positive  | 1. Sakses 200 OK<br>2. Berhauf risilakukan POST register | Peranti         |
|           |              |        | 80010882    | POST register denger<br>dote emeilt yang<br>invalid       | ¥psitive. | 3. Not found 400<br>2. Tislak bertasil menampilkan data  | Perset          |
|           |              |        | ALG70200    | POST register dengan<br>data eroall yang udah<br>tembahar | Fostive   | 1. Net found 400<br>3. Tidak bertiail menangilkan dala   | Passed          |

Gambar 3. 14 Test Case pengujian otomatis register menggunakan method POST

Sumber : Hasil dokumentasi praktikan

| Feature | Endpoint API | Method | ID Scenario | Scenario                                                                                                    | Type      | Expected Result                                                                       | Automation Test |
|---------|--------------|--------|-------------|----------------------------------------------------------------------------------------------------|-----------|---------------------------------------------------------------------------------------|-----------------|
| - 400   | api/logis    |        | BLGTCR04    | POST logis dengan<br>mengisi semua field<br>menggunakan data<br>yang valid                                                | Postfile  | l. Tuktes 200 OK<br>2. Berhaut metakukan POST tagin<br>3. Menampilkan data usar login | Passel          |
|         |              | POST   | BLGTC305    | POST kagin dengan<br>mengisi semua field<br>menggunakan data<br>yang tidak saled                                          | Porgative | L. Not. found 400<br>2. Tidak berhasil menumptikan data<br>user linght                | Paysed          |
|         |              |        | suifcos     | POST login dengan<br>mengesongkan salah<br>satu held required<br>(username<br>dikosongkan<br>sedangkan pansiverd<br>disi) | Negative  | 1. Not Yound 400<br>2. Yolak bernasil menumpilkan data<br>user login                  | Passed          |

#### Test case API untuk Login •

Gambar 3. 15 Test Case pengujian otomatis login menggunakan method POST

| Test Case Pengujian API License |         |              |        |             |                                                             |          |                                                  |                 |
|---------------------------------|---------|--------------|--------|-------------|-------------------------------------------------------------|----------|--------------------------------------------------|-----------------|
|                                 | Feeture | Endpoint API | Method | ID Scenario | Scenario                                                    | Type     | Expected Result                                  | Automation Test |
|                                 | ter     | ap/Montes    | cet.   | watcod/     | NaT data lawnya<br>dengan<br>manggunakan data<br>yang salut | Postwe   | 1. Sukses 200 CK<br>3. Menangsilkan data license | Patterd         |
|                                 |         |              |        | 86573289    | GET sketa hoarsys<br>hanga manggunatus<br>auth              | Negative | Tidas berhasil menangsikan data<br>Teama         | Passed          |
|                                 |         |              |        | 80.570089   | 0.01 data feverue<br>funça menggunakan                      | negative | Murcul pecan error                               | Passed          |

Gambar 3. 17 Test Case pengujian otomatis license menggunakan method GET pada halaman plan

Sumber : Hasil dokumentasi praktikan

# Test case pengujian API untuk halaman subscription

| 0.0215.02   | 0 20000000                  | 10 - 303USAR |             |                                                             |           |                                                                    |                 |      |
|-------------|-----------------------------|--------------|-------------|-------------------------------------------------------------|-----------|--------------------------------------------------------------------|-----------------|------|
| Feature     | Endpoint AP1                | Method       | ID Scenario | Scenario                                                    | Type      | Expected Result                                                    | Automation Test |      |
| ubsorptione | ap/uborations(ubscriptions) | PONT         | ecarconie   | POST subscription<br>dongen report data<br>route gang salid | Postive   | s. Sakan 200 De<br>2. Metarophan Bala subcomplian                  | Pycsef.         |      |
|             |                             |              | eugropei L  | MORT substriction<br>denger input data<br>mote sang invalid | heptive   | 1.400 : sot fixed<br>2. Tutak terhauli reenergeliken data<br>route | Petted          | Sec. |
|             |                             |              | elarcoela   | 9067 salenntjöten<br>Idengen<br>mengesongkan data           | heightive | 1. 400 : not found<br>2. Telak berhasil repureptian date           | Pymet           | )    |

'V G U

Sumber : Hasil dokumentasi praktikan

Gambar 3. 18 Test Case pengujian otomatis menggunakan method POST pada halaman plan

P

# • Test case API payment method

| Feature            | Endpoint API     | Method | ID Scenario | Scenatio                                                        | Type     | Expected Result                                                              | Automation Test |
|--------------------|------------------|--------|-------------|-----------------------------------------------------------------|----------|------------------------------------------------------------------------------|-----------------|
|                    |                  |        | 010173032   | POST schempton<br>dengen<br>nempcoorgkan data<br>reate          | ngatue   | L 400 : rot found<br>2. Tutat terhaul menangellian data<br>10000             | Passed          |
| Payment Wethod age | (payment-method) | 627    | 81570803    | 027 paynord method<br>mengganakan data<br>valat                 | Postme   | L. Suikses 200 CB<br>Z. Menampi frendate payment method                      | Patood          |
|                    |                  |        | BLOTCROJA   | GGT gayrwent method<br>reenggunikan data<br>tidak valid         | Negative | L-400 : not found<br>1. futuk kerhatit menungsikan data<br>payment method    | Pecced          |
|                    |                  |        | 8167108015  | 227 payment method<br>mengganakan<br>method yang Udak<br>amutai | Negative | 2. 400 : mot Found<br>3. Totals bethauf menangsilikan data<br>parment method | Paned           |

Gambar 3. 19 Test Case pengujian otomatis menggunakan method GET pada halaman payment method

Sumber : Hasil dokumentasi praktikan

# 3.2.5.3 Pengujian Otomatis Pada Back-End

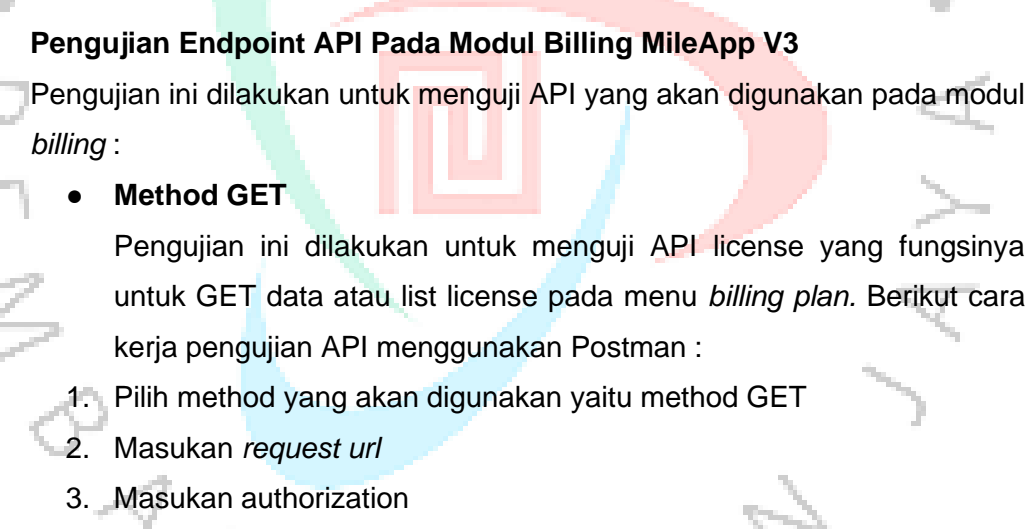

- 4. Klik button "send" untuk mengirimkan permintaan
- 5. Postman akan memberikan response dan hasil

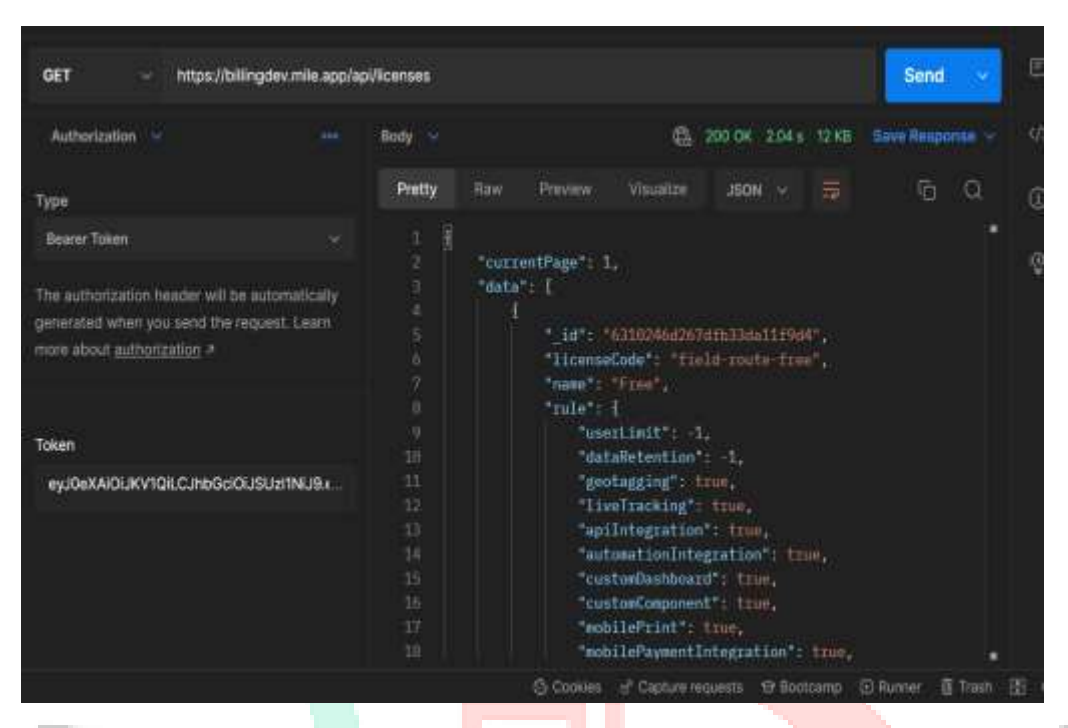

Gambar 3. 20 Pengujian Otomatis Method GET

# Method POST

Pengujian ini dilakukan untuk menguji API payment method fungsinya untuk menambahkan data pembayaran yang akan digunakan oleh *user* transaksi pada menu payment method. Berikut cara kerja pengujian API menggunakan Postman :

- 1. Pilih method yang akan digunakan yaitu method POST
- 2. Masukan request url
- 3. Masukan authorization
- 4. Masukan *request body*
- 5. Klik button "send" untuk mengirimkan permintaan
- 6. Postman akan memberikan response dan hasil

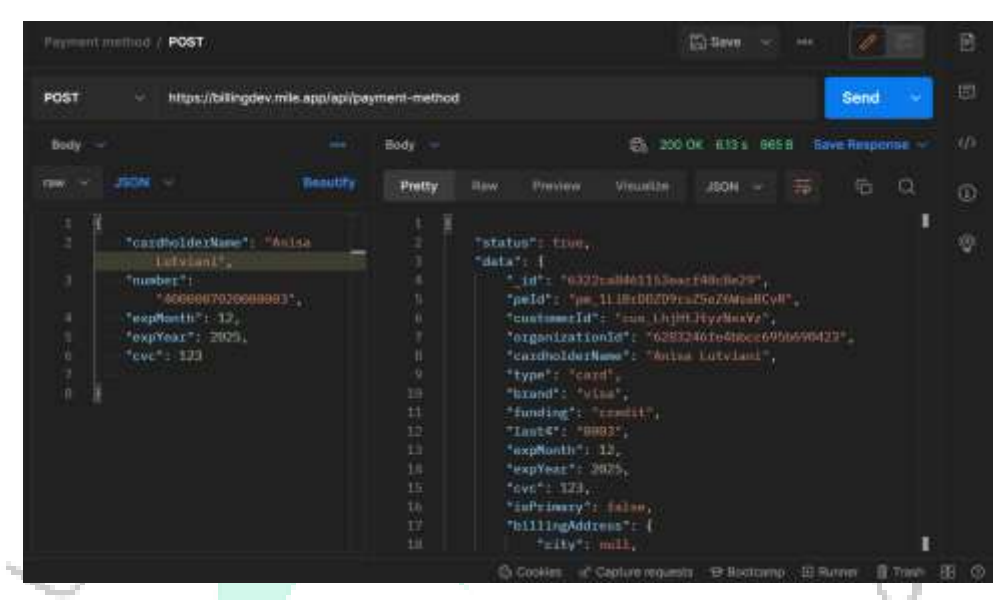

Gambar 3. 21 Penggujian Otomatis Method POST

### • Method PUT

Pengujian method PUT pada menu payment method bertujuan untuk menguji fungsional edit data payment method dari sisi back-end :

- 1. Pilih method yang akan digunakan yaitu method PUT
- 2. Masukan request url
- 3. Masukan authorization
- 4. Masukan request body

NG

- 5. Klik button "send" untuk mengirimkan permintaan
- 6. Postman akan memberikan response dan hasil

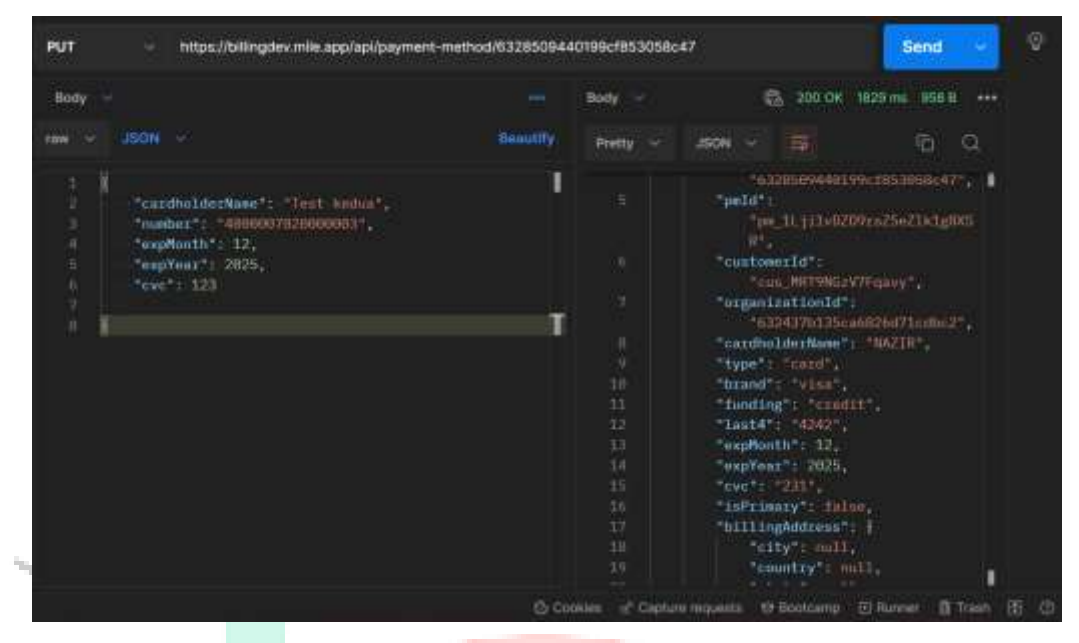

Gambar 3. 22 Penggujian Otomatis Method PUT

Sumber : Hasil dokumentasi praktikan

# Method DELETE

٠

Pengujian method DELETE pada menu payment method bertujuan untuk

menguji fungsional edit data payment method dari sisi back-end :

- 1. Pilih method yang akan digunakan yaitu method DELETE
- 2. Masukan request url beserta Id payment method
- 3. Klik button "send" untuk mengirimkan permintaan

4. Postman akan memberikan response dan hasil

7 NG

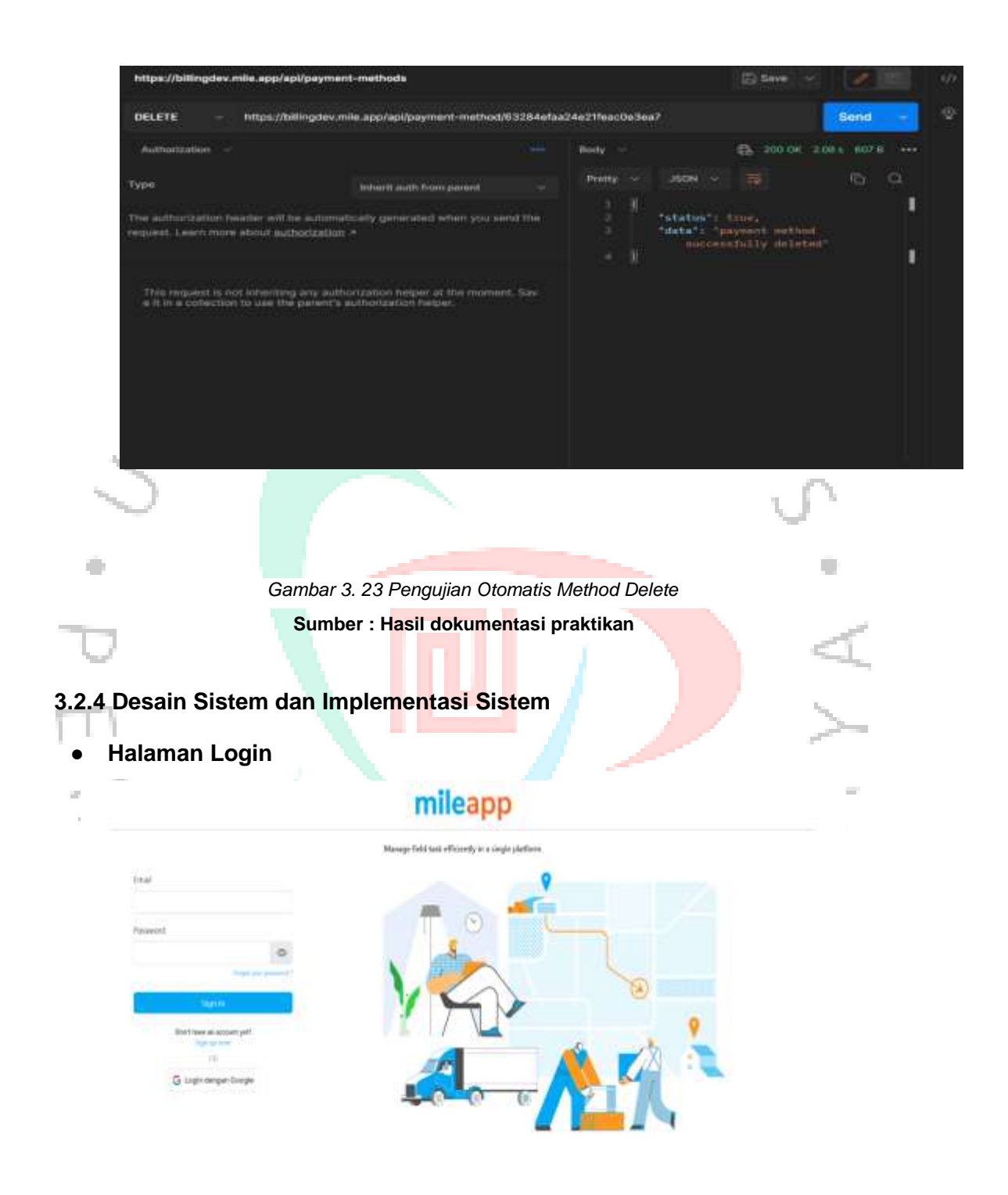

Gambar 3. 24 Mock-Up Halaman Login

Sumber : Hasil dokumentasi praktikan

Merupakan tampilan halaman login pada halaman ini *user* yang telah melakukan pendaftaran bisa masuk ke halaman dashboard dengan memasukan email dan password yang valid. Jika email tidak valid maka akan muncul pesan bahwa data yang diinput tidak valid.

• Halaman Sign Up

|                                                                              | IIIIeap                             | P                                                                                                    |                  |
|------------------------------------------------------------------------------|-------------------------------------|----------------------------------------------------------------------------------------------------|------------------|
| Table -                                                                      | standing and and second at a        | 0                                                                                                    |                  |
|                                                                              |                                     |                                                                                                    |                  |
|                                                                              | T (9)                               | Contract of the local division of the local division of the local |                  |
| Preset.                                                                      |                                     |                                                                                                    |                  |
|                                                                              |                                     |                                                                                                    |                  |
| Faghered                                                                     |                                     |                                                                                                    |                  |
| 0                                                                            |                                     |                                                                                                    |                  |
| Laufree Parameted                                                            |                                     |                                                                                                    | 9                |
| 0                                                                            |                                     |                                                                                                    | · ·              |
|                                                                              |                                     |                                                                                                    |                  |
| B - Manual                                                                   |                                     | 6                                                                                                    |                  |
| Alarah have or account                                                       |                                     |                                                                                                    |                  |
| San a sea                                                                    |                                     |                                                                                                    |                  |
| G top man and                                                                |                                     |                                                                                                    | -                |
| 31212                                                                        |                                     |                                                                                                    |                  |
|                                                                              |                                     |                                                                                                    |                  |
| G                                                                            | ambar 3 25 Mock-I In I              | Halaman Sign-I In                                                                                                    |                  |
| 0                                                                            |                                     | lalaman olgin op                                                                                                    |                  |
|                                                                              | Sumbor : Hasil dokum                | ontasi praktikan                                                                                                    |                  |
|                                                                              | Sumber : Masir uokun                |                                                                                                    |                  |
| Morupakan                                                                    | tampilan pada bal                   | aman Sign Lin, Di                                                                                                    | halaman ini usar |
| elakukan pendaf                                                              | taran jika ingin mas                | suk ke dalam das                                                                                                    | hboard MileApp   |
| elakukan pendaf<br>Jaman Menu P                                              | taran jika ingin mas                | suk ke dalam dasl                                                                                                    | hboard MileApp   |
| elakukan pendaf<br>Naman Menu Pl                                             | taran jika ingin mas<br>l <b>an</b> | suk ke dalam das                                                                                                    | hboard MileApp   |
| elakukan pendaf<br>Naman Menu Pl                                             | taran jika ingin mas<br>l <b>an</b> | suk ke dalam das                                                                                                    | hboard MileApp   |
| elakukan pendaf<br>alaman Menu P                                             | taran jika ingin mas<br>l <b>an</b> | suk ke dalam das                                                                                                    | hboard MileApp   |
| alaman Menu P                                                                | taran jika ingin mas<br>lan         | suk ke dalam dasl                                                                                                    | hboard MileApp   |
| alaman Menu P                                                                | taran jika ingin mas<br>l <b>an</b> | suk ke dalam dasl                                                                                                    | hboard MileApp   |
| alaman Menu P                                                                | taran jika ingin mas<br>l <b>an</b> | suk ke dalam dasl                                                                                                    | hboard MileApp   |
| alaman Menu P                                                                | taran jika ingin mas                | suk ke dalam dasl                                                                                                    | hboard MileApp   |
| alaman Menu P                                                                | taran jika ingin mas                | suk ke dalam dasl                                                                                                    | hboard MileApp   |
| alaman Menu P                                                                | taran jika ingin mas                | suk ke dalam dasl                                                                                                    | hboard MileApp   |
| elakukan pendaf<br>alaman Menu P<br>alaman Menu P                            | taran jika ingin mas<br>lan         | suk ke dalam das                                                                                                    | hboard MileApp   |
| alaman Menu P                                                                | taran jika ingin mas<br>lan         | suk ke dalam das                                                                                                    | hboard MileApp   |
| alaman Menu P                                                                | taran jika ingin mas                | suk ke dalam dasi                                                                                                    | hboard MileApp   |
| elakukan pendaf<br>alaman Menu Pl                                            | taran jika ingin mas                | suk ke dalam dasi                                                                                                    | hboard MileApp   |
| elakukan pendaf<br>Ilaman Menu Pl                                            | taran jika ingin mas<br>lan         | suk ke dalam dasi                                                                                                    | hboard MileApp   |
| elakukan pendaf<br>alaman Menu P                                             | taran jika ingin mas                | suk ke dalam dasi                                                                                                    | hboard MileApp   |
| elakukan pendaf<br>Ilaman Menu P                                             | taran jika ingin mas                | suk ke dalam dasi                                                                                                    | hboard MileApp   |
| alaman Menu P                                                                | taran jika ingin mas                | suk ke dalam dasi                                                                                                    | hboard MileApp   |
| elakukan pendaf<br>alaman Menu Pl                                            | taran jika ingin mas<br>lan         | suk ke dalam dasi                                                                                                    | hboard MileApp   |
| elakukan pendaf<br>Ilaman Menu P<br>alaman Menu P                            | taran jika ingin mas                | suk ke dalam dasi                                                                                                    | hboard MileApp   |
| elakukan pendaf<br>alaman Menu P                                             | taran jika ingin mas                | suk ke dalam dasi                                                                                                    | hboard MileApp   |
| elakukan pendaf<br>Ilaman Menu P<br>alaman Menu P<br>alaman<br>alaman Menu P | taran jika ingin mas                | suk ke dalam dasi                                                                                                    | hboard MileApp   |
| elakukan pendaf<br>Ilaman Menu Pl                                            | taran jika ingin mas<br>lan         | suk ke dalam dasi                                                                                                    | hboard MileApp   |
| elakukan pendaf<br>alaman Menu P                                             | taran jika ingin mas<br>lan         | suk ke dalam dasi                                                                                                    | hboard MileApp   |
| elakukan pendaf<br>alaman Menu P                                             | taran jika ingin mas<br>lan         | suk ke dalam dasi                                                                                                    | hboard MileApp   |

Gambar 3. 26 Mock-Up Halaman Plan

Pada halaman ini *user* bisa melihat informasi *plan mile route* dan *mile field* yang sedang berjalan di bagian "*Current Plan*". Pada bagian plan juga akan ada penanda "*Active*" dan pengguna dapat melihat informasi detail mengenai daftar lisensi. Terdapat tombol *Downgrade, Upgrade*, dan penanda lisensi yang sedang *Active*. Ada informasi detail perbedaan fitur per lisensinya. User juga bisa memilih *subscribe* tahunan atau bulanan.

### Halaman Menu Subscription

Pada menu ini user bisa mengubah plan di halaman *Subscription*, ketika tombol *Change Plan* ditekan, akan mengarah ke halaman *Plan*. Lalu user bisa Downgrade atau Upgrade plan di halaman Plan. User bisa melihat subtotal apabila ada perubahan lisensi pada hub. Pada menu ini terdapat tombol Pay untuk melakukan pembayaran. Ada 2 tab untuk melihat detail subscription *mile route* dan *mile field*.

| No because the                                                |                                      | ۵ |
|---------------------------------------------------------------|--------------------------------------|---|
| Subscription.                                                 |                                      |   |
| Qualities                                                     | (Discover)                           |   |
| Free<br>Total Feld Unit convert 1<br>Franciskas Kongrupping 1 |                                      |   |
|                                                               | Field the Damas 11 Which Runn Linear | ) |
| TAPPA                                                         | 1 Rev 1 Beck                         |   |
|                                                               | e 🗧 🖬 de l                           |   |
|                                                               |                                      |   |
|                                                               |                                      |   |
|                                                               |                                      |   |
|                                                               |                                      |   |

Gambar 3. 27 Mock-Up Halaman Subscription

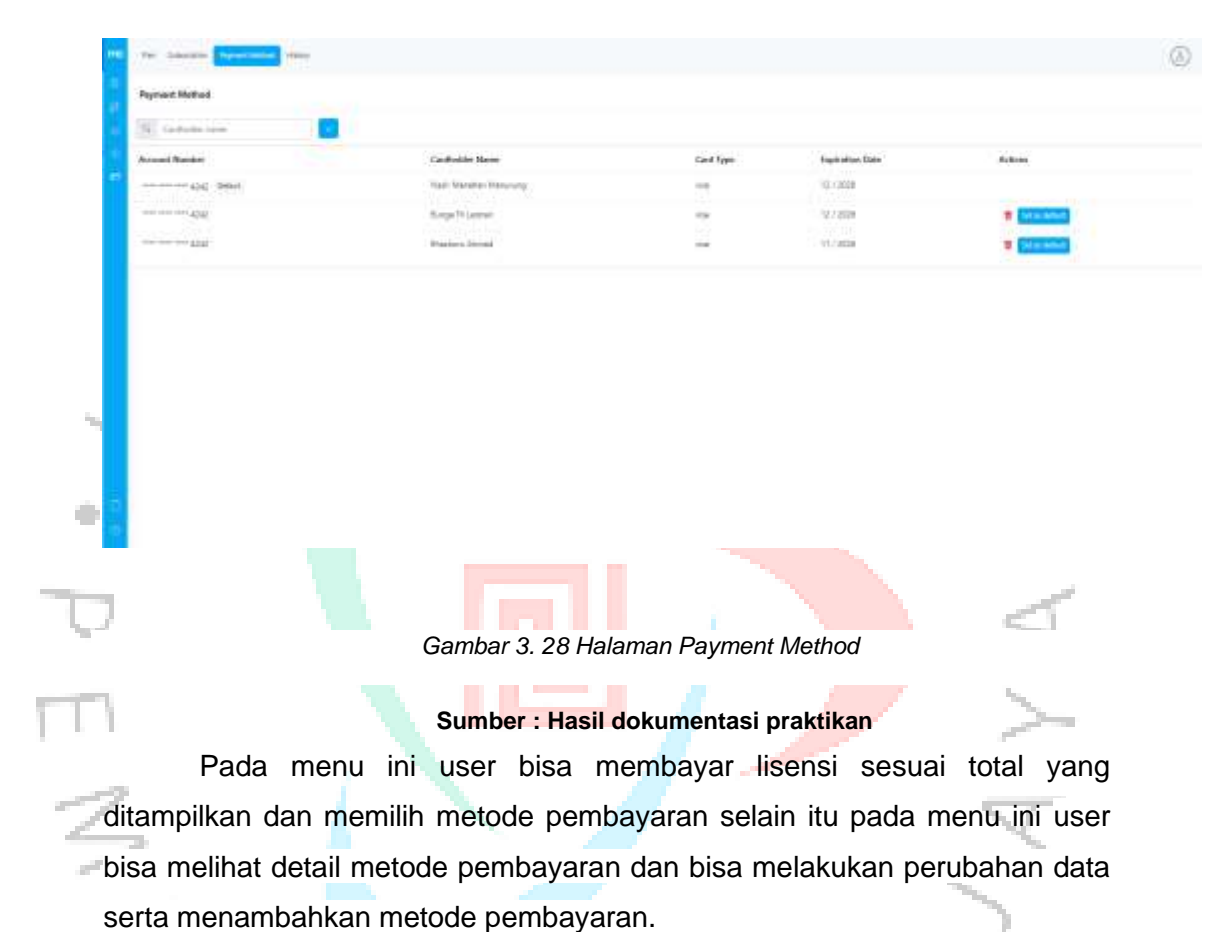

### Halaman Menu Payment Method

Halaman Menu History

Pada menu ini user bisa melihat semua daftar invoice yang sudah dibayar. Khusus tampilan Billing History, saat ini hanya muncul yang sudah Paid, jadi tidak ada status Unpaid, tombol Cancel, dan tombol Pay.

 Prev Statempter Connect (Method
 (2)

 Pagesers Method
 (2)

 Cardination Large
 (2)

 Account Number
 Cardination Name

 Account Number
 Cardination Name

 Three are no respective to sterm
 (2)

Gambar 3. 29 Mock-Up Halaman Billing History

Sumber : Hasil dokumentasi praktikan

## 1.2 Kendala yang Diha<mark>d</mark>a<mark>pi</mark>

Kendala yang dihadap<mark>i oleh praktik</mark>an dalam kegiatan kerja profesi sebagai berikut :

- 1. Kerja profesi yang dilakukan secara WFH (*Work From Home*) mengakibatkan komunikasi kurang berjalan lancar dan maksimal terutama dengan product owner. Komunikasi yang kurang maksimal ini menyebabkan beberapa kegiatan dalam Scrum seperti *sprint planning*, *sprint review*, *sprint retrospective* tertunda dan berjalan lambat akibat gangguan koneksi dan jadwal yang padat dari pihak *product*.
- 2. Proses perancangan modul Billing yang baru, berjalan tanpa bantuan system analyst dan UI/UX designer sehingga terdapat beberapa desain dan alur sistem yang tidak sesuai dan harus diubah secara berulang kali setelah sprint review.
- 3. Pada saat awal pelaksanaan kerja profesi praktikan tidak mengetahui bagaimana mengoperasikan pengujian otomatis *API (Application Programming Interface)* menggunakan Postman dan Katalon Studio.

4. Praktikan tidak mengetahui bagaimana menuangkan dokumentasi dan report hasil pengujian jika ada *bug* atau *issue* dikarenakan kurangnya penyampaian informasi terkait detail job desk.

#### 1.3 Cara Mengatasi Kendala

Praktikan mencari cara untuk mengatasi kendala yang dihadapi. Berikut adalah cara yang dilakukan oleh praktikan untuk mengatasi kendala yang dihadapi :

1. Berkomunikasi dengan *team product* dan memastikan sebelum agenda pelaksanaan s*print planning, sprint review, sprint retrospective* dimulai tidak ada hambatan atau penghalang serta agenda harus berjalan dengan semestinya. Jika agenda tersebut harus tertunda maka s*print planning, sprint review, sprint retrospective* dilakukan secara mandiri oleh internal tim.

2. Memanfaatkan media discord untuk berdiskusi dengan pembimbing dan developers terkait desain yang sesuai dengan standar. Serta mencari referensi terkait standarisasi bootstrap.

3. Mencari berbagai referensi dari banyak sumber melalui internet terkait cara mengoperasikan pengujian otomatis menggunakan Postman dan Katalon.

4. Mencari berbagai referensi terkait pembuatan dokumentasi yang dibuat oleh *Quality Assurance* dan mempelajarinya secara mandiri.

#### 3.4 Pembelajaran Yang Diperoleh Dari Kerja Profesi

Selama menjalankan kerja profesi di MileApp (PT.Paket Informasi Digital) praktikan mendapatkan pembelajaran dan pengalaman mengenai beberapa hal yaitu:

- 1. Mampu memahami tentang tugas dan tanggung jawab sebagai *Quality Assurance Engineer* sebagai penjamin mutu software pada perusahaan.
- 2. Memahami penerapan SDLC (Software Development Life Cycle)

menggunakan metode *agile development* yaitu *scrum* pada sebuah perusahaan.

- 3. Mampu mengimplementasikan pembelajaran yang didapatkan selama kuliah kedalam kerja praktek yaitu pengujian manual dan otomatis menggunakan metode *Blackbox* dan *Whitebox*.
- 4. Mahasiswa mampu beradaptasi dengan lingkungan kerja dan berkolaborasi bersama team product dan developers
- 5. Meningkatkan softskill dan hardskill selama melaksanankan kerja profesi

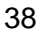

ANG